# Konfigurisanje DHCP servera

Ciljevi vježbe:

- Konfigurisanje DHCP servera na ruteru
- Konfigurisanje DHCP servera na generičkom serveru
- Konfigurisanje DHCP klijenta

## Konfigurisanje DHCP servera na ruteru

Korak 1: Kreirati mrežnu topologiju sa slike:

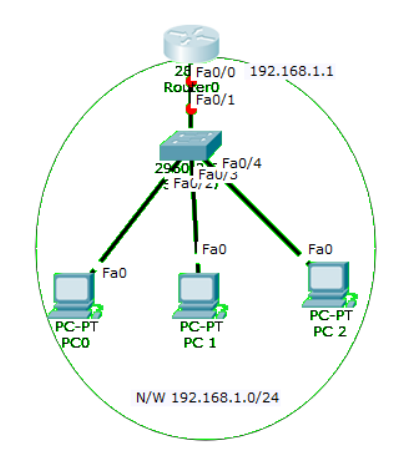

Korak 2: Na ruteru konfigurisati IP adresu *interfejsa fa0/0* koji će biti default gateway za LAN mrežu:

```
Router>enable
Router#config terminal
Router(config)#int fa0/0
Router(config-if)#ip add 192.168.1.1 255.255.255.0
Router(config-if)#no shutdown
Router(config-if)#exit
```

**Korak 3**: Konfigurisati DHCP server na ruteru. Definisati DHCP pool IP adresa koje će server dodjeljivati hostovima, *default gateway* za LAN i DNS server.

```
Router(config)#
Router(config)#ip dhcp pool MY_LAN
Router(dhcp-config)#network 192.168.1.0 255.255.255.0
Router(dhcp-config)#default-router 192.168.1.1
Router(dhcp-config)#dns-server 192.168.1.10
```

**Korak 4**: Korišćenjem komande ip dhcp excluded-address komande onemogućiti dodjelu adresa iz opsega 192.168.1.1-192.168.1.10. Ova komanda se može se koristiti za rezervisanje adresa koje su statički dodjeljene važnim hostovima.

```
Router(config)#ip dhcp excluded-address 192.168.1.1 192.168.1.10
```

**Korak 5**: Na svakom računaru aktivirati DHCP klijent. Svaki računar bi trebalo da dobije IP adresu, adresu *default gateway*-a i DSN servera kao što definisano u koraku 2.

Na primjer, da bi aktivirali DHCP na PC1:

Kliknuti PC1->Desktop->IP configuration. Zatim omogućiti DHCP:

| C1                |         |             |                        | - | > |
|-------------------|---------|-------------|------------------------|---|---|
| vsical Config     | Desktop | Programming | Attributes             |   |   |
| Configuration     |         |             |                        |   | х |
| Configuration     |         |             |                        |   |   |
| DHCP              |         |             | ○ Static               |   |   |
| P Address         |         |             | 192.168.1.11           |   |   |
| ubnet Mask        |         |             | 255.255.255.0          |   |   |
| efault Gateway    |         |             | 192.168.1.1            |   |   |
| NS Server         |         |             | 192.168.1.10           |   |   |
| Pv6 Configuration |         | _           |                        |   |   |
| ) DHOP            |         | Auto C      | Config                 |   | 4 |
| Pv6 Address       |         |             |                        | 1 | _ |
| ink Local Address |         |             | FE80::200:CFF:FE21:856 |   |   |
| Pv6 Gateway       |         |             |                        |   |   |
|                   |         |             |                        |   |   |

Korak 6: Testirati konfiguraciju pingovanjem PC2 sa PC1.

Konfigurisanje DHCP servisa na generičkom serveru u Packet Tracer-u.

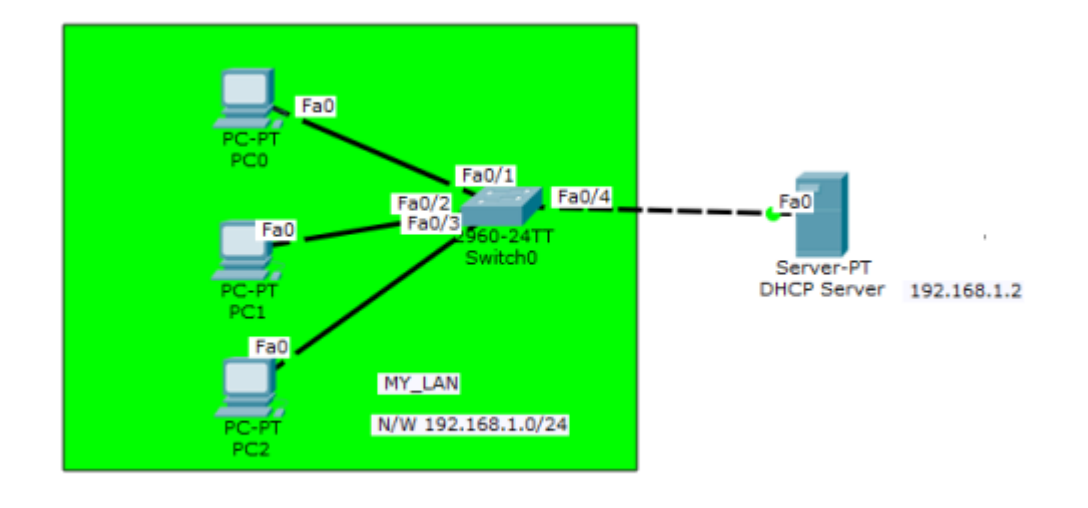

Korak 1: Kreirati mrežnu topologiju sa slike:

Korak 2: Konfigurisati statičku IP adresu na serveru (192.168.1.2/24).

Korak 3: Konfigursati DHCP servis na generičkom serveru:

Kliknite na server, a zatim na **Services tab**. Odaberite **DHCP** iz menija. Zatim definišite sledeće DHCP mrežne parametre:

Pool name: MY\_LAN

Default Gateway: 192.168.1.1

**DNS Server:** 192.168.1.2

**Start IP Address:** 192.168.1.0

**Subnet Mask:** 255.255.255.0

Maximum Number of users: 256

Kliknuti Add a zatim Save.

| SERVICES<br>HTTP         DHCP           DHCP06         Interface         FastEthernetD         Service () On         Off           DHCP06         Interface         FastEthernetD         Service () On         Off           DHCP06         DHCP06         Interface         Mr_LAN         Interface         Off           DHS         DNS         DNS         Interface         Mr_LAN         Interface         Interface           AAA         SYSLOG         AAA         Interface         Interface </th <th></th> <th></th> <th>_</th> <th></th> <th></th> <th></th> <th></th> <th></th> <th></th> <th></th> <th></th> <th></th> <th></th> <th></th> <th></th> <th></th> |        |          | _ |                                           |              |     |                    |      |               |                 |                  |                |             |                |        |              |  |
|----------------------------------------------------------------------------------------------------|--------|----------|---|-------------------------------------------|--------------|-----|--------------------|------|---------------|-----------------|------------------|----------------|-------------|----------------|--------|--------------|--|
| HTTP         Interface         FastEthernet0         Service ● On         Off           DHCP         Pool Name         Mr_LAN         Off         Off           DNS         Default Gateway         192.168.1.1         0         Off           SYSLOG         AAA         NTP         Start IP Address : 192         168         1         0         0           SYSLOG         AAA         NTP         Start IP Address : 192         168         1         0         0           Start IP Address : 192         168         1         0         0         0         0           FTP         Subnet Mask: 255         255         255         0         0         0           IoT         VM Management         VILC Address:         0.0.0.0         0.0.0.0         0         0         0           Add         Save         Remove         Remove         0         Address         Matress         Matress         Madress           Mane         Gateway         Server         192.168.1.1         255.255.0         296         0.0.0.0         0.0.0.0           serverPool         0.0.0.0         0.0.0.0         0.0.0.0         0.0.0.0         0.0.0.0         0.0.0.0                                                                                                    | SER    | VICES    | ^ |                                           |              |     |                    |      |               | DH              | œ                |                |             |                |        |              |  |
| DHCP/6         Pastemenen         Server © Ch         Order           DHCP/6         TFTP         Default Gateway         192.168.1.1         0           DNS         DNS Server         192.168.1.2         0         0           AAA         NTP         Start IP Address : 192         168         1         0         0           FTP         Subnet Mask:         235         255         0         0         0           FTP         Subnet Mask:         235         255         0         0         0           FTP         Subnet Mask:         235         0         0         0         0         0           VM Management         WLC Address:         0.0.0.0         0.0.0.0         0.0.0.0         0.0.0.0         0.0.0.0         0.0.0.0         0.0.0.0           Add         Server         Start Mask         Mask         TFTP         VILC Address         Mask         Mask         Mask         Mask         Address           Mr_JAN         192.166.1.1         192.166.1.2         192.166.1.2         255.255.0         256         0.0.0.0         0.0.0.0           serverPool         0.0.0.0         0.0.0.0         0.0.0.0         0.0.0.0         0.0.0.0         0                                                                                                    | H      | TTP      |   | Interest                                  |              |     | F                  |      | 10            | -               | Carolina         | @ ~            |             | 0.0#           |        |              |  |
| Intervol         Pool Name         Mr_LAN           TFTP<br>DNS         Default Gateway         192.168.1.1         0           SYSLOG         AAA         1         0         0           AAA         Start IP Address :         192         168         1         0         0           MTP<br>EMAIL         Subnet Mask:         255         255         0         0         0           FTP<br>IOT         VM Management         Muber of Users :         226         0         0         0           VM Management         Add         Save         Remove         0         0         0         0         0           MY_LC Address:         0         DNS         Start         IP         Subnet         Max         TFTP         VM CC Address:         0.0.0.0         0.0.0.0         0.0.0.0         0.0.0.0         0.0.0.0         0.0.0.0         0.0.0.0         0.0.0.0         0.0.0.0         0.0.0.0         0.0.0.0         0.0.0.0         0.0.0.0         0.0.0.0         0.0.0.0         0.0.0.0         0.0.0.0         0.0.0.0         0.0.0.0         0.0.0.0         0.0.0.0         0.0.0.0         0.0.0.0         0.0.0.0         0.0.0.0         0.0.0.0         0.0.0.0         0.0.0.0         0.0.0.0                                                                                                    | DH     | ICDu6    |   | Pool Name<br>Default Gateway              |              |     | Past               | 10   | •             | service 🖲 On    |                  |                | 001         | 0 un           |        |              |  |
| Default Gateway         192.168.1.1           SYSLOG         AAA           NTP         Start IP Address :           Subnet Mask:         255           ION         Subnet Mask:           Start IP Address :         1           Subnet Mask:         255           ION         0           Mainum Number of Users :         255           ION         0.0.0.0           WIL Address:         0.0.0.0           Add         Save           Pool         Default           Name         Gateway           Server         Address:           MY_LAN         192.168.1.1           192.168.1.1         192.168.1.2           192.168.1.1         192.168.1.2           ServerPool         0.0.0.0           serverPool         0.0.0.0           0.0.0.0         0.0.0.0                                                                                                    | т      | FTP      |   |                                           |              |     |                    |      |               |                 | MY_LAP           | MY_LAN         |             |                |        |              |  |
| SYSLOG         DNS Server         192.168.1.2           AAA         NTP         Start IP Address:         1         0           Subnet Mask:         255         255         0         0           Subnet Mask:         255         255         0         0           Mainum Number of Users :         255         0.0.0         0         0           YM Management         Muc Address:         0.0.0.0         0.0.0.0         0.0.0.0           VM Management         Add         Save         Remove         Remove           Pool         Default         DHS         Start         User         Server         Address           Muc Address:         0.0.0.0         0.0.0.0         0.0.0.0         0.0.0.0         0.0.0.0         0.0.0.0                                                                                                    |        | ONS      |   |                                           |              |     |                    |      |               |                 | 192.168.1.1      |                |             |                |        |              |  |
| AAA         Start IP Address:         192         168         1         0           MTP         Subnet Mask:         255         255         0         0           Subnet Mask:         255         255         0         0         0           FTP         Maximum Number of Users :         256         0         0         0           VM Management         TFTP Server:         0.0.0.0         0.0.0.0         0         0         0           VM Management         Add         Save         Remove         Remove         0         0           VM Management         Oefault         DHS         Start         User         Server         Address           Pool         Default         Server         Address         Subnet         Hask         User         Server         Address           Mr_LAH         192.168.1.1         192.168.1.2         192.168.1.0         255.255.05         296         0.0.0.0         0.0.0.0           serverPool         0.0.0.0         0.0.0.0         0.0.0.0         0.0.0.0         0.0.0.0         0.0.0.0         0.0.0.0         0.0.0.0         0.0.0.0         0.0.0.0                                                                                                    | SY     | SLOG     |   | DNS Server                                |              |     |                    |      |               |                 | 192, 16          | 192.168.1.2    |             |                |        |              |  |
| NTP         Start IP Address         132         108         1         0           FTP         Subnet Mask:         255         255         255         0         0           IoT         IoT         TFTP Server:         0.0.0.0         0.0.0.0         0.0.0.0         0.0.0.0           VM Management         Add         Save         Remove         Remove           Pool         Default         DHS         Start<br>Server         Subnet         Hax         TFTP         VILC           MAdme         DHS         Save         Remove         Remove         Address         Address         Mask         User         Server         Address         Mask         User         Server         Address         Mask         User         Server         Address         Mask         User         Server         Address         Mask         User         Server         Address         Mask         User         Server         Address         Mask         User         Server         Address         Mask         User         Server         Address         Mask         User         Server         Address         Mask         User         Server         Address         Mask         User         Server <t< td=""><td>ŀ</td><td>AA</td><td></td><td>Chart 1</td><td>D Address :</td><td>100</td><td></td><td></td><td>168</td><td></td><td></td><td></td><td></td><td>0</td><td></td><td></td></t<>                                                                          | ŀ      | AA       |   | Chart 1                                   | D Address :  | 100 |                    |      | 168           |                 |                  |                |             | 0              |        |              |  |
| EMAJL         Subnet Mask:         255         0           FTP         Maximum Number of Users :         256         0           IOT         Maximum Number of Users :         256         0           INM Management         MAL         255         0         0           MUC Address:         0.0.0         0.0.0         0.0.0         0.0.0           Add         Save         Remove         Remove           Pool         Default<br>Gateway         DNS<br>Server         Start<br>IP<br>Address         Subnet<br>Mask         Max         TFTP         WLC           MY_LAN         192.166.1.1         192.166.1.2         192.166.1.0         255.255.0         256         0.0.0.0         0.0.0.0                                                                                                    | 1      | NTP      |   | augre a                                   | F AUG Cas :  | 192 |                    | _    | 100           |                 |                  |                |             |                |        |              |  |
| FTP<br>IoT         Maximum Number of Users :         256           TFTP Server :         0.0.0.0         0.0.0.0           MM Management         Add         0.0.0.0           Add         Default<br>Gateway         DNS<br>Server         Start<br>1P<br>Address         Subnet<br>Mask         Max<br>User         TFTP<br>Server           Pool<br>Name         Default<br>Gateway         DNS<br>Server         Start<br>1P<br>Address         Subnet<br>Mask         Max<br>User         TFTP<br>Server         Address           Mr_LAN         192.168.1.1         192.168.1.2         192.168.1.0         255.255.0         256         0.0.0.0         0.0.0.0                                                                                                    | E      | MAIL     |   | Subne                                     | t Mask:      | 255 |                    |      | 255           |                 |                  | 255            |             | 0              |        |              |  |
| IoT<br>VM Management         TFIP Server:         0.0.0.0           Add         Save         Remove           Pool<br>Rame         Default<br>Gateway         DNS<br>Server         Start<br>IP<br>Address         Subnet<br>Mask         Max<br>User         TFTP         WLC           M*_LAN         192.168.1.1         192.168.1.2         192.168.1.0         255.255.0         256         0.0.0.0         0.0.0.0           serverPool         0.0.0.0         0.0.0.0         0.0.0.0         0.0.0.0         512         0.0.0.0         0.0.0.0                                                                                                    |        | FTP      |   | Maximum Number of Users :<br>TFTP Server: |              |     |                    |      |               |                 | 256              |                |             |                |        |              |  |
| Mill Anagement         Mill C Address:         (0.0.0           Add         Save         Remove           Pool<br>Name         Default<br>Gateway         DHS<br>Server         Start<br>JP<br>Address         Subnet<br>Mask         Hax         TFTP         WLC           MY_LAN         192.168.1.1         192.168.1.2         192.168.1.0         255.255.0         256         0.0.0.0         0.0.0.0           serverPool         0.0.0.0         0.0.0.0         0.0.0.0         0.0.0.0         512         0.0.0.0         0.0.0.0                                                                                                    |        | IoT      |   |                                           |              |     |                    |      |               |                 | 0.0.0.0          |                |             |                |        |              |  |
| Add         Save         Remove           Pool<br>Name         Default<br>Gateway         DHS<br>Server         Start<br>IP<br>Address         Subnet<br>Hask         Hask         TFTP<br>Server         WLC<br>Address           MY_LAN         192.168.1.1         192.168.1.2         192.168.1.0         255.255.0         256         0.0.0.0         0.0.0.0           serverPool         0.0.0.0         0.0.0.0         0.0.0.0         0.0.0.0         512         0.0.0.0         0.0.0.0                                                                                                    | VM Mar | nagement |   | wick                                      | ddness:      |     |                    |      |               |                 | 0.0.0.0          |                |             |                |        |              |  |
| Pool<br>Name         Default<br>Gateway         DNS<br>Server         Start<br>P<br>Address         Subnet<br>Mask         Hax<br>User         TFTP<br>Server         WLC<br>Address           MY_LAN         192.168.1.1         192.168.1.2         192.168.1.0         255.255.0         256         0.0.0.0         0.0.0.0           serverPool         0.0.0.0         0.0.0.0         0.0.0.0         0.0.0.0         512         0.0.0.0         0.0.0.0                                                                                                    |        |          |   |                                           |              |     |                    | _    |               |                 | 0.0.0.0          |                |             |                |        |              |  |
| Pool<br>Name         Default<br>Gateway         DNS<br>Server         Start<br>IP<br>Address         Subnet<br>Mask         Hax<br>User         TFTP<br>Server         WLC<br>Address           Mr_LAN         192.168.1.1         192.168.1.2         192.168.1.0         255.255.0         256         0.00.0         0.00.0           serverPool         0.00.0         0.00.0         0.00.0         0.00.0         512         0.00.0         0.00.0                                                                                                    |        |          |   |                                           |              | Add |                    |      |               | Sa              | ve               |                |             | Remo           |        | ve           |  |
| MY_LAN         192.168.1.1         192.168.1.2         192.168.1.0         255.255.0         256         0.0.0.0         0.0.0.0           serverPool         0.0.0.0         0.0.0.0         0.0.0.0         0.0.0.0         512         0.0.0.0         0.0.0.0                                                                                                    |        |          |   |                                           | Pool<br>Name |     | Default<br>Gateway | ,    | DNS<br>Server | Sta<br>I<br>Add | ort<br>P<br>ress | Subnet<br>Mask | Max<br>User | TFTP<br>Server | Ad     | VLC<br>dress |  |
| serverPool 0.0.0.0 0.0.0.0 0.0.0.0 0.0.0.0 512 0.0.0.0 0.0.0.0                                                                                                    |        |          |   | MY_L                                      | AN           |     | 192.168.1.1        | 192. | 168.1.2       | 192, 168        | 3.1.0            | 255.255.255.0  | 256         | 0.0.0.0        | 0.0.0  | 0            |  |
|                                                                                                    |        |          |   | serve                                     | rPool        |     | 0.0.0.0            | 0.0. | 0.0           | 0.0.0.0         |                  | 0.0.0.0        | 512         | 0.0.0.0        | 0.0.0. | 0            |  |
|                                                                                                    |        |          |   |                                           |              |     |                    |      |               |                 |                  |                |             |                |        |              |  |
|                                                                                                    |        |          |   |                                           |              |     |                    |      |               |                 |                  |                |             |                |        |              |  |
|                                                                                                    |        |          |   |                                           |              |     |                    |      |               |                 |                  |                |             |                |        |              |  |

Konfiguracija servera bi trebalo da izgleda kao na slici:

Nakon unosa konfiguracije, odaberite opciju **ON** da aktivirate DHCP servis.

**Korak 4**: Aktivirati DHCP klijent na svakom PC-u. Na primjer, konfiguracija za PC1 bi trebalo da izgleda kao na slici:

| P Configuration    |                                                 |   |
|--------------------|-------------------------------------------------|---|
|                    | O Statio                                        |   |
| 10 Address         | 0.5442                                          |   |
| IP Address         | 192.168.1.1                                     |   |
| Subnet Mask        | 255,255,255,0                                   |   |
| Default Gateway    | 0.0.0.0                                         |   |
| DNS Server         | 192.168.1.2                                     |   |
| IPv6 Configuration |                                                 |   |
| O DHCP             | <ul> <li>Auto Config</li> <li>Static</li> </ul> |   |
| IPv6 Address       |                                                 | 1 |
| Link Local Address | FE80::202:16FF:FE0C:5580                        |   |
| IPv6 Gateway       |                                                 |   |
| IDu6 DNE Easter    |                                                 |   |
| TLAC THE DELACI    |                                                 |   |
|                    |                                                 |   |
|                    |                                                 |   |
|                    |                                                 |   |

## Prosleđivanje DHCP zahtjeva udaljenim DHCP serverima

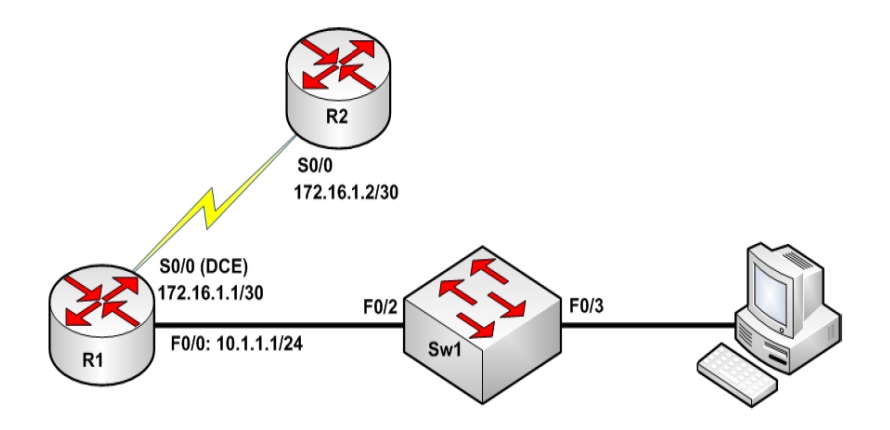

#### Zadaci za samostalni rad:

Zadatak 1: Konfigurisati hostname na R1, R2 i Sw1 kao što je ilustrovano na slici.

**Zadatak 2:** Konfigurisati R1 da generiše clock informacije za R2 brzinom 256Kbps. Konfigurisati IP adrese na R1 i R2 S0/0 interfejsima kao što je ilustrovano na slici. Konfigurisati statičku rutu na R2 za mrežu 10.1.1.0/24.

**Zadatak 3:** Konfigurisati VLAN 3000 naziva DHCP\_VLAN na SW1. Dodjeliti FastEthernet0/2 i FastEthernet0/3 interfejse na Sw1 ovom VLAN-u. Interfejsi bi trebalo da rade Spanning Tree Forwarding modu.

Sw1#config t Sw1(config)#vtp mode transparent Sw1(config)#vlan 3000 Sw1(config-vlan)#name DHCP\_VLAN Sw1(config-vlan)#exit Sw1(config)#interface range fastethernet0/2 -- 3 Sw1(config-if-range)#switchport mode access Sw1(config-if-range)#switchport access vlan 3000 Sw1(config-if-range)#spanning-tree portfast Sw1(config-if-range)#spanning-tree portfast Sw1(config-if-range)#no shutdown Sw1(config-if-range)#end

Zadatak 4: Konfigurisati R2 kao Cisco IOS DHCP server sa sledećim podešavanjima:

DHCP Pool Name: REMOTE-DHCP-POOL DHCP Network: 10.1.1.0/24 DNS Server: 192.168.1.254 Default Gateway: 10.1.1.1 R2#config term

Enter configuration commands, one per line. End with CNTL/Z. R2(config)#**ip dhcp pool REMOTE-DHCP-POOL** R2(dhcp-config)#**network 10.1.1.0 255.255.255.0** R2(dhcp-config)#**dns-server 192.168.1.254** R2(dhcp-config)#**default-router 10.1.1.1** R2(dhcp-config)#**default-router 10.1.1.1** R2(dhcp-config)#**end** R2#

**Zadatak 5:** Konfigurisati R1 da prosleđuje DHCP zahtjeve of DHCP klijenata povezanih na F0/0 prema R2 (IOS DHCP serveru).

R1#conf t R1(config)#int fastethernet0/0 R1(config-if)#ip helper-address 172.16.1.2 R1(config-if)#end R1#

**Napomena:** The *ip helper-address* komanda se koristi da ukaže na udaljeni DHCP server. Moguće je specificirati više od jednog DHCP servera sa ovom komandom, ali ruter će uvijek najprije pokušati da uspostavi komunikaciju sa DHCP serverom koji je prvi konfigurisan.

Zadatak 6: Verifikovati DHCP konfiguraciju na povezanim računarima. Takođe, provjeriti "iznajemljene" adrese na DHCP serveru.

R2#show ip dhcp pool **REMOTE-DHCP-POOL** R2#show ip dhcp binding

## Konfigurisanje DHCP klijenta

Zadatak 1: Kreirati sledeću mrežnu topologiju:

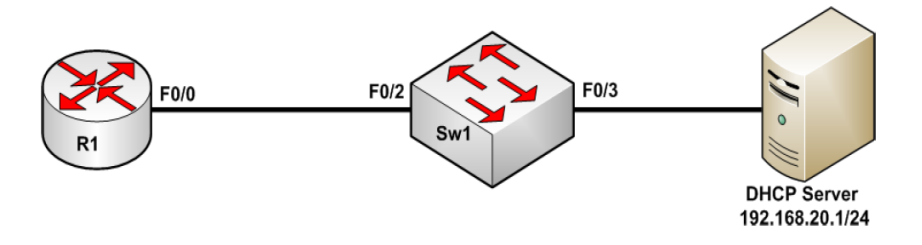

Zadatak 2: Konfigurisati DHCP servis na mrežnom serveru.

Napomena: Bez ovog koraka nije moguće testirati DHCP funkcionalnost u nastavku vježbe.

**Zadatak 3:** Konfigurisati VLAN 100 na Sw1 i dodijeliti mu naziv DHCP\_VLAN. Dodjeliti portove Fa0/2 and Fa0/3 ovom VLAN-u. Kako bi spriječili isticanja *timeout*-a za zahtjeve, konfigurisati portove da se automatski prebacaju u *Spanning Tree Forwarding* stanje.

#### Sw1#config t

Enter configuration commands, one per line. End with CNTL/Z. Sw1(config)#vlan 100 Sw1(config-vlan)#name DHCP\_VLAN Sw1(config-vlan)#exit Sw1(config)#interface range fastethernet 0/2 -3 Sw1(config-if-range)#switchport mode access Sw1(config-if-range)#switchport access vlan 100 Sw1(config-if-range)#spanning-tree portfast Sw1(config-if-range)#no shutdown Sw1(config-if-range)#end Sw1#

**Zadatak 4:** Konfigurisati F0/0 interfjes rutera R1 da prihvata IP adresiranje od DHCP servera. Provjeriti da li je R1 automatski primio konfiguraciju od DHCP-a.

R1(config)**#int fa0/0** R1(config-if)**#ip address dhcp** R1(config-if)**#no shutdown** R1(config-if)**#end** R1**#show ip interface fastethernet 0/0** R1**#show dhcp server**